## PASO A PASO

# INGRESO DE NUEVO ESTUDIO EN VENTANILLA VIRTUAL.

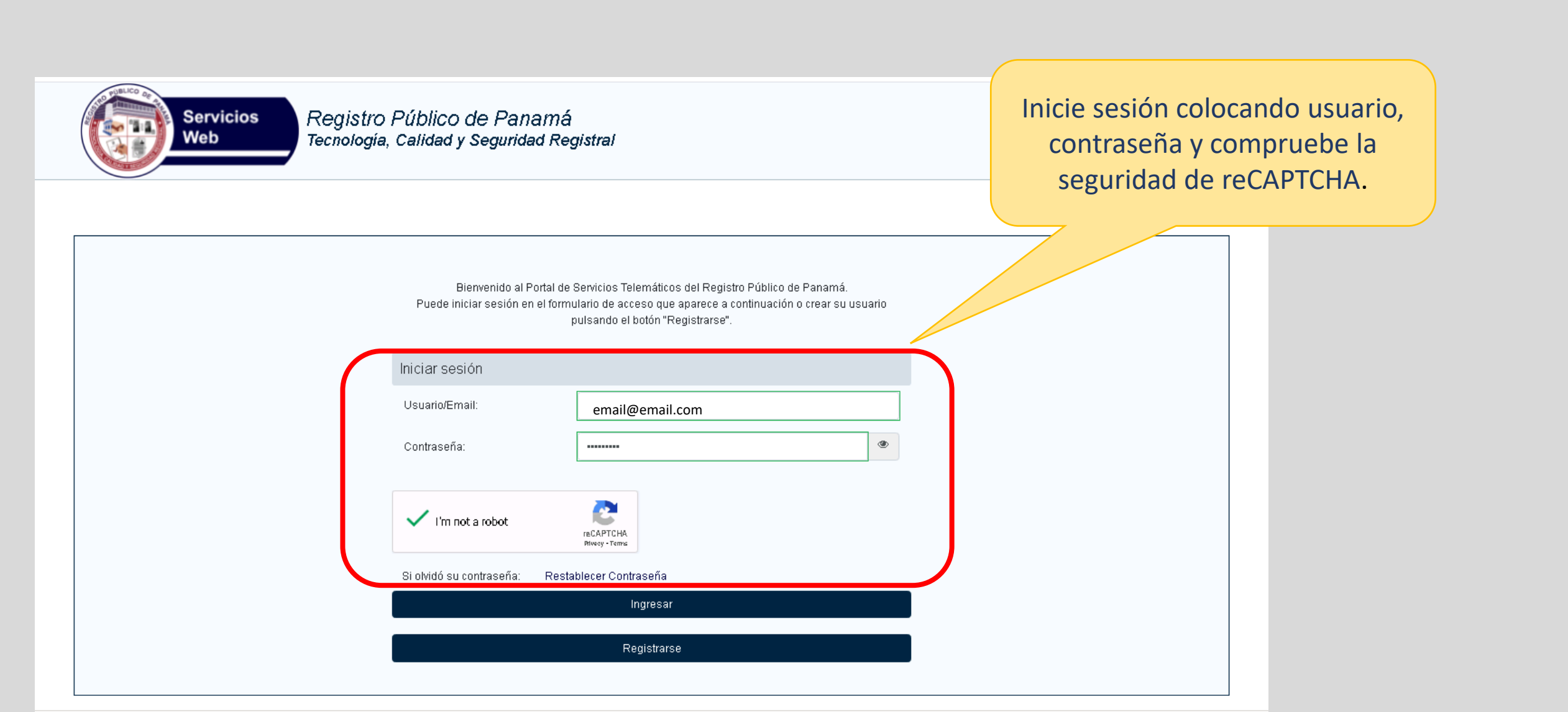

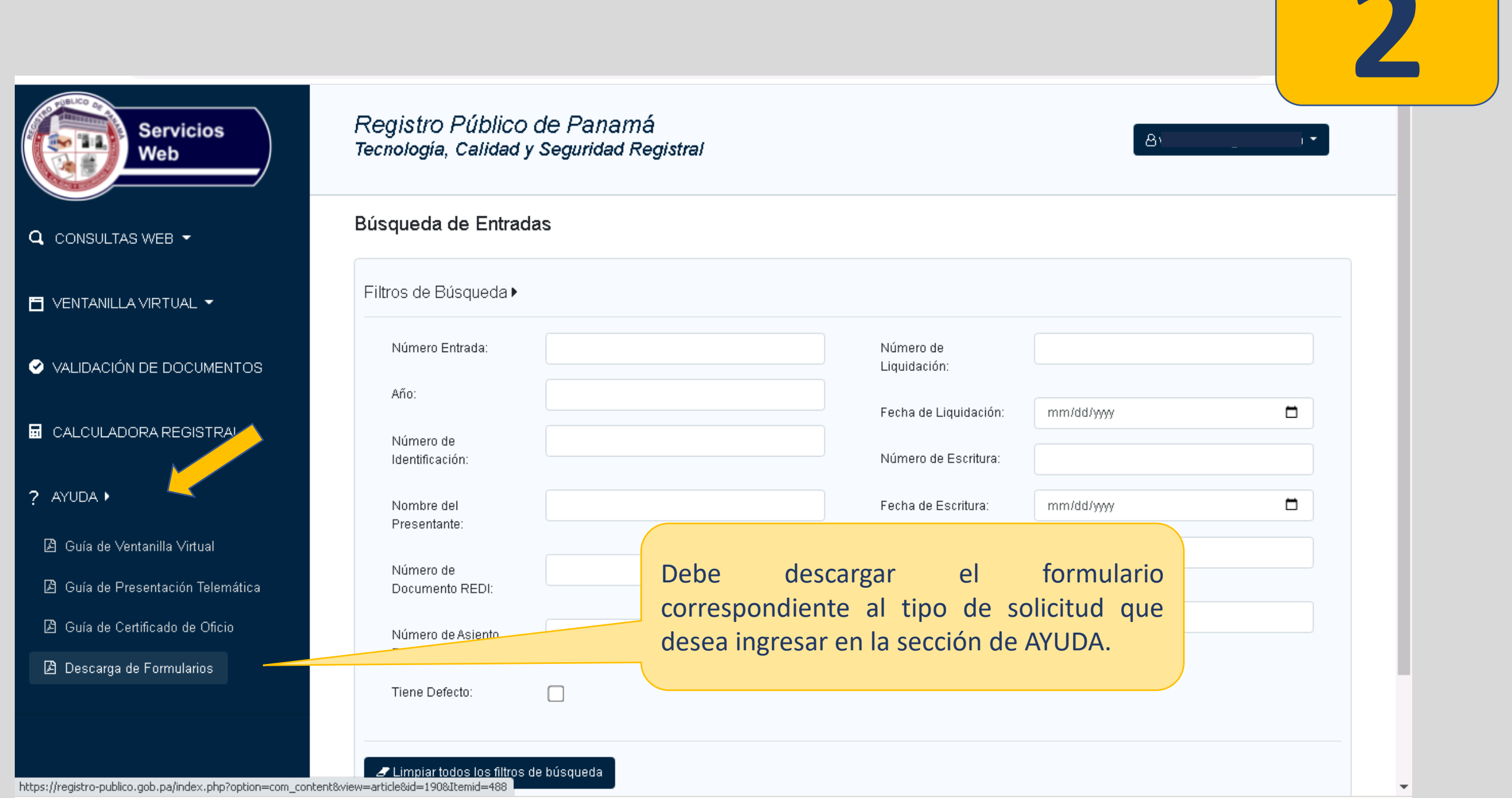

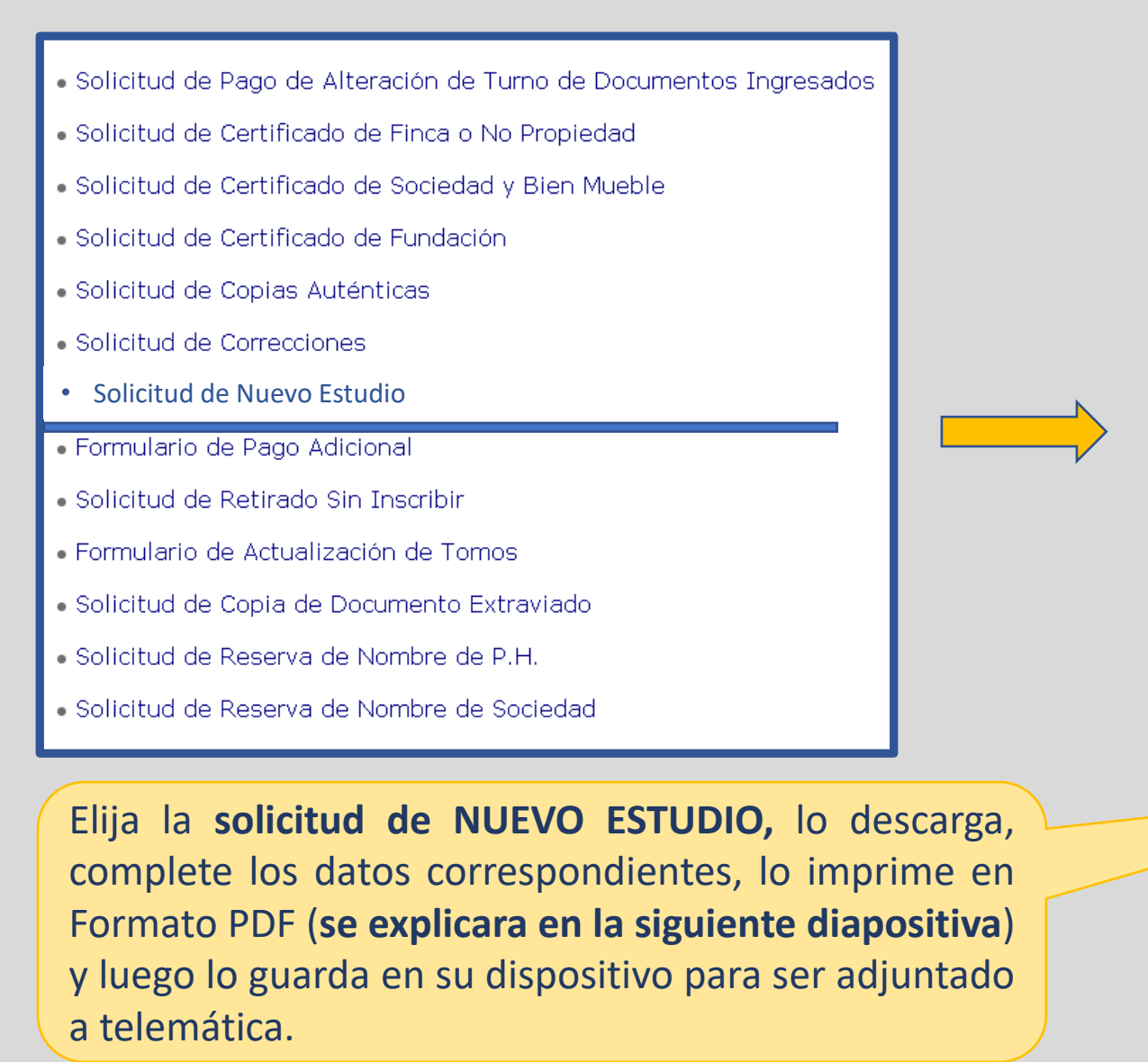

| SOLICITUD DE NUEVO ESTUDIO                                  |  |  |  |
|-------------------------------------------------------------|--|--|--|
| PANAMÁ DE DE 2021.<br>SEÑORES<br>REGISTRO PUBLICO DE PANAMA |  |  |  |
|                                                             |  |  |  |
| Por medio de la presente deseo se pase corregido la         |  |  |  |
| Entrada Año                                                 |  |  |  |
| Toda vez que:                                               |  |  |  |
|                                                             |  |  |  |
|                                                             |  |  |  |
|                                                             |  |  |  |
| Atentamente;                                                |  |  |  |
|                                                             |  |  |  |

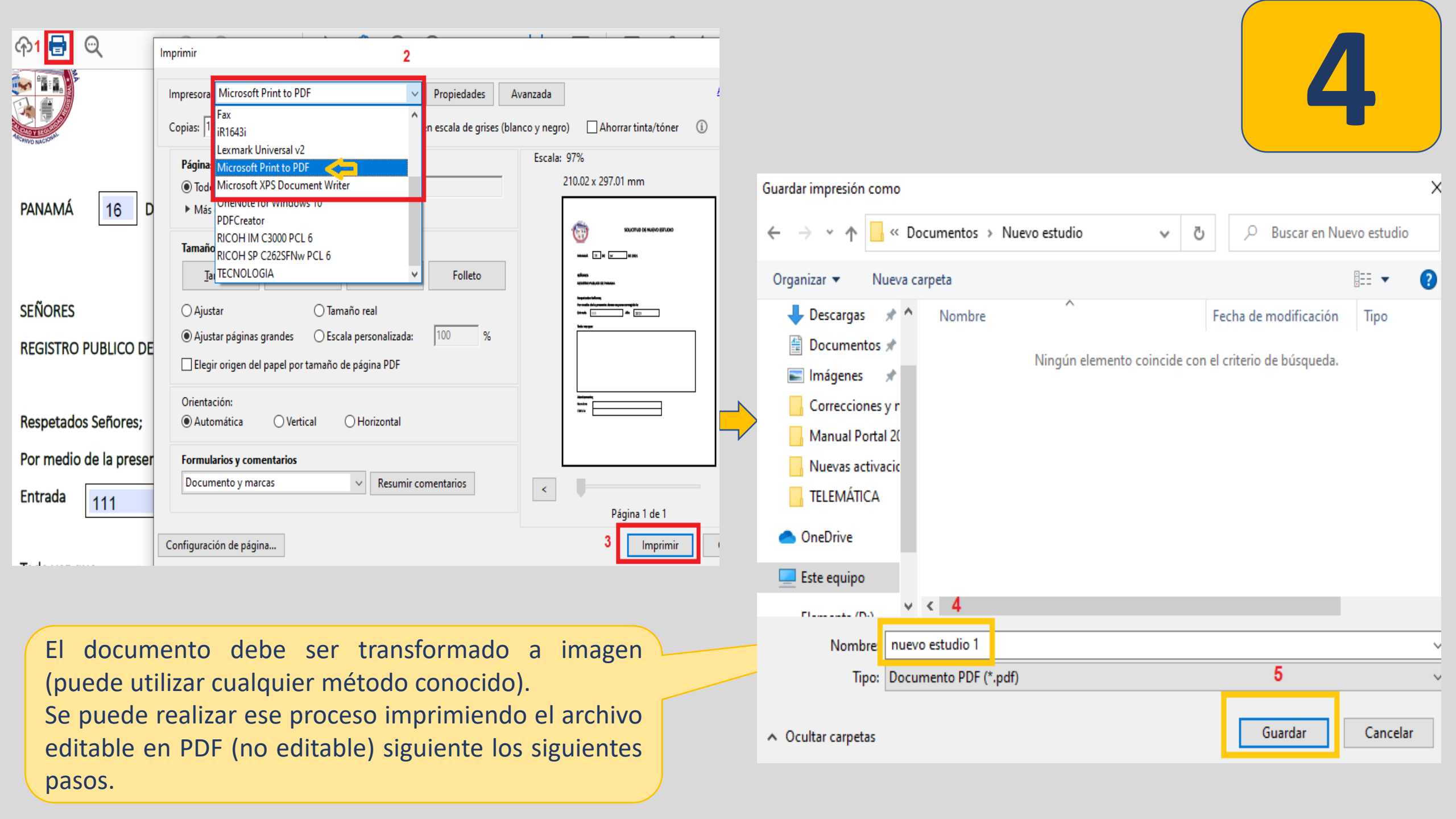

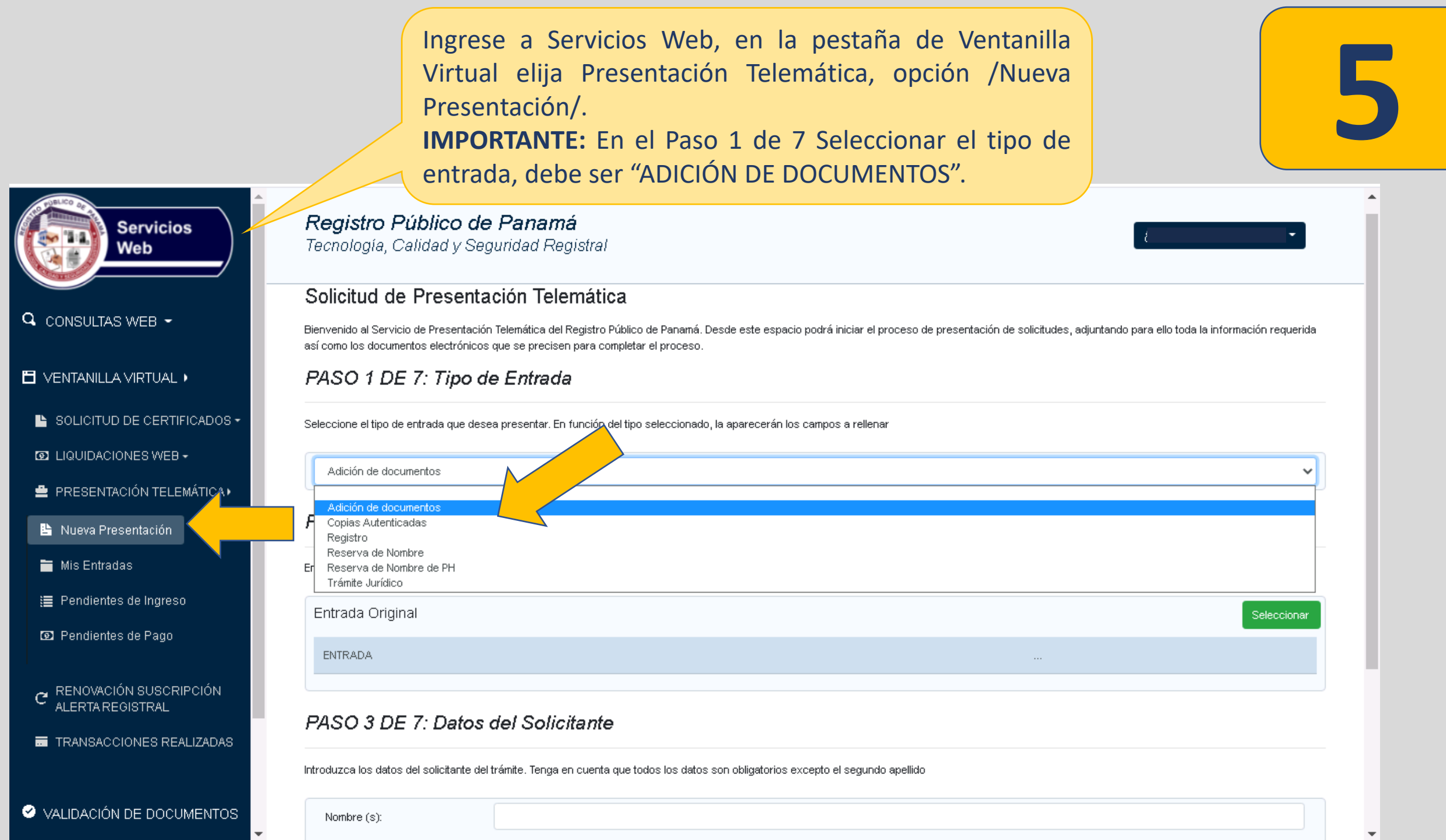

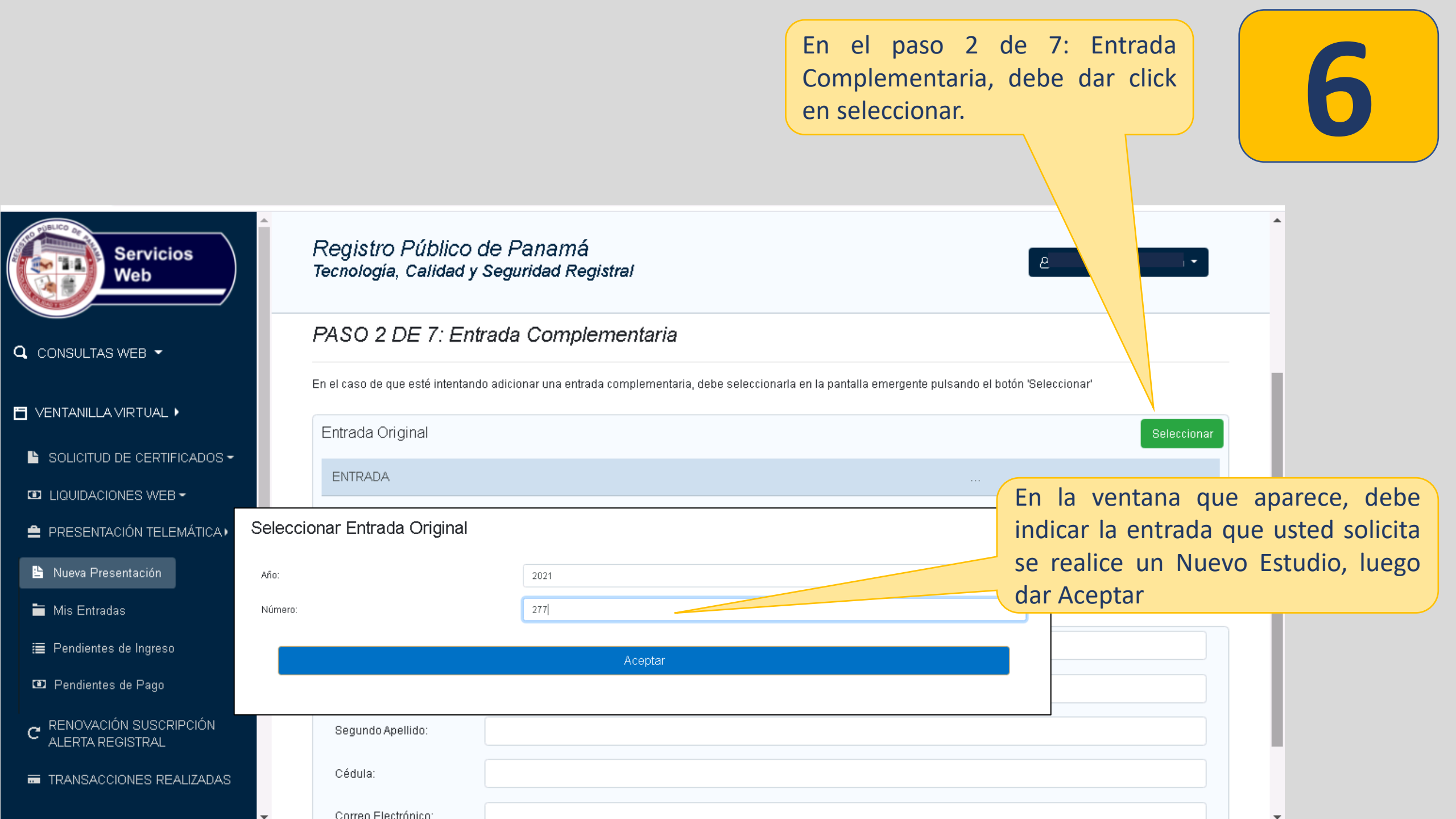

En el paso 3 de 7: Proceda a llenar la información de Datos del Solicitante.

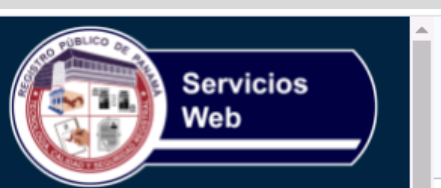

#### $\mathbf{Q}_{-} \text{CONSULTAS WEB} ~ \mathbf{\bar{}}$

#### 🛅 VENTANILLA VIRTUAL 🕨

- 🕒 SOLICITUD DE CERTIFICADOS 🗸
- 💷 LIQUIDACIONES WEB 🕶
- 🚔 PRESENTACIÓN TELEMÁTICA 🖡
- 皆 Nueva Presentación
- 🚞 Mis Entradas
- 🔳 Pendientes de Ingreso
- 🕮 Pendientes de Pago
- C RENOVACIÓN SUSCRIPCIÓN ALERTA REGISTRAL
- TRANSACCIONES REALIZADAS

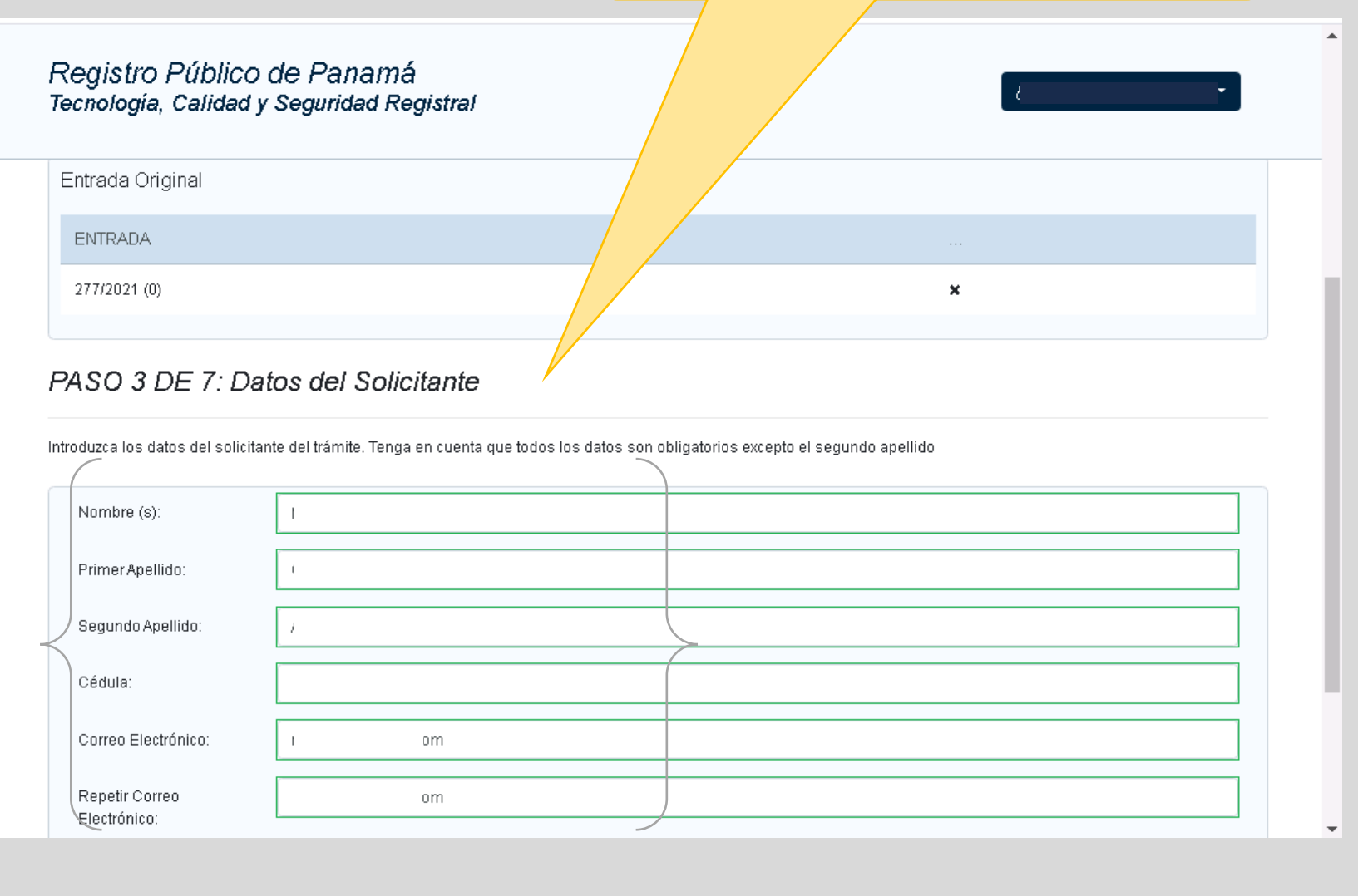

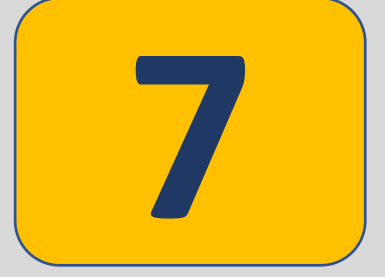

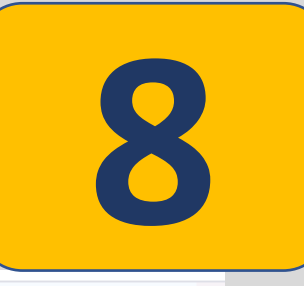

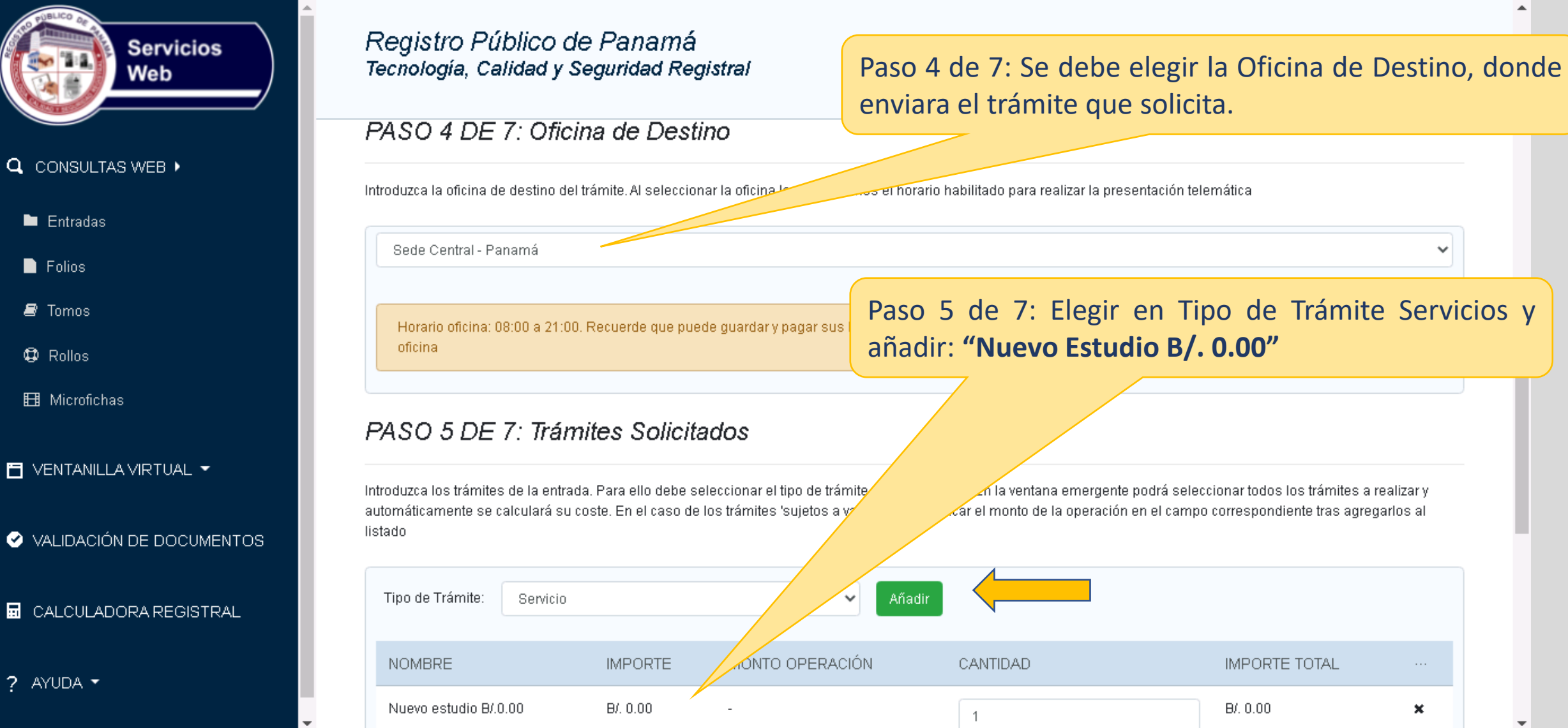

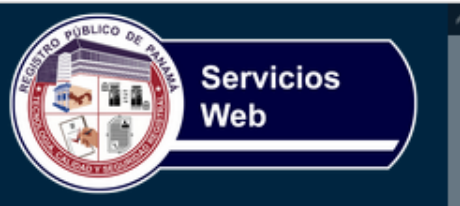

- ${\bf Q}_{\rm consultas}$  web -
- 🗄 VENTANILLA VIRTUAL 🕨
- 🕒 SOLICITUD DE CERTIFICADOS -
- ☑ LIQUIDACIONES WEB -
- 🚔 PRESENTACIÓN TELEMÁTICA 🖡
- 皆 Nueva Presentación
- 🚞 Mis Entradas
- ) Pendientes de Ingreso
- 😰 Pendientes de Pago
- C RENOVACIÓN SUSCRIPCIÓN ALERTA REGISTRAL
- TRANSACCIONES REALIZADAS

### **Registro Público de Panamá** Tecnología, Calidad y Seguridad Registral

|                                                                                                    | Oficios de Corrección B/.0.00 | B/. 0.00 - | En el Paso 6 de 7: se agrega los Datos<br>Adicionales del dueño de documento y se<br>introducen las observaciones que sean<br>necesarias. |  |
|----------------------------------------------------------------------------------------------------|-------------------------------|------------|----------------------------------------------------------------------------------------------------|--|
| PASO 6 DE 7: Datos Adicionales                                                                                         |                               |            |                                                                                                    |  |
| Introduzca los datos del dueño del documento. Tenga en cuenta que todos los datos son obliga espto el segundo apellido |                               |            |                                                                                                    |  |
|                                                                                                    | Nombre (s):                   |            |                                                                                                    |  |
|                                                                                                    | Primer Apellido:              |            |                                                                                                    |  |
| 4                                                                                                    | Segundo Apellido:             |            |                                                                                                    |  |
|                                                                                                    | Cédula:                       |            |                                                                                                    |  |
| Introduzca en el campo siguiente las observaciones que considere necesarias para la tramitación                        |                               |            |                                                                                                    |  |
| SE INTRODUCE LA OBSERVACION QUE CONSIDERE NECESARIA.]                                                                  |                               |            |                                                                                                    |  |

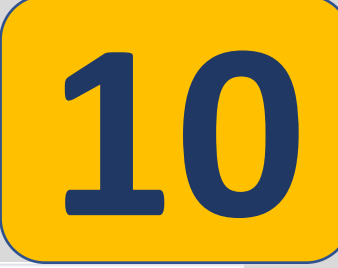

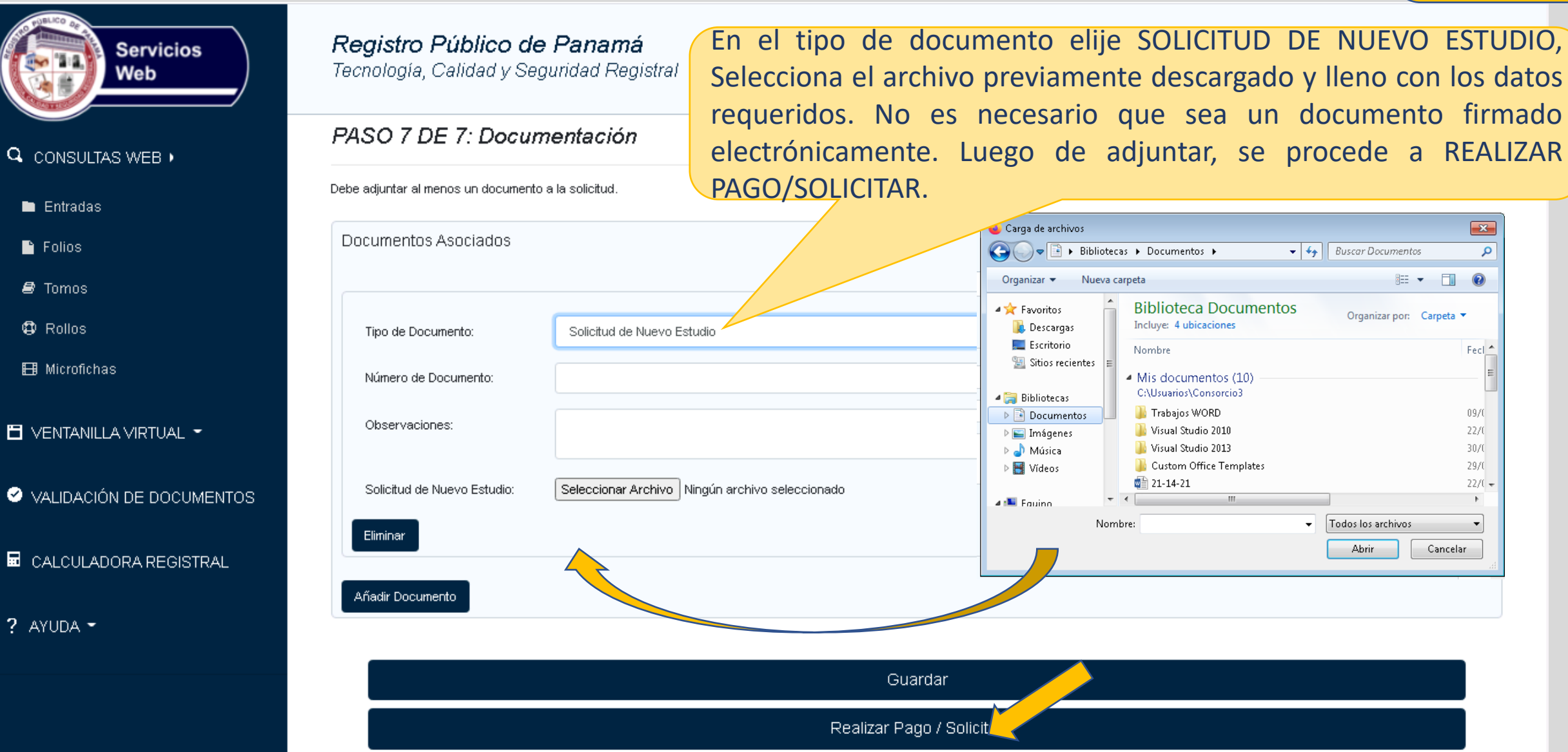

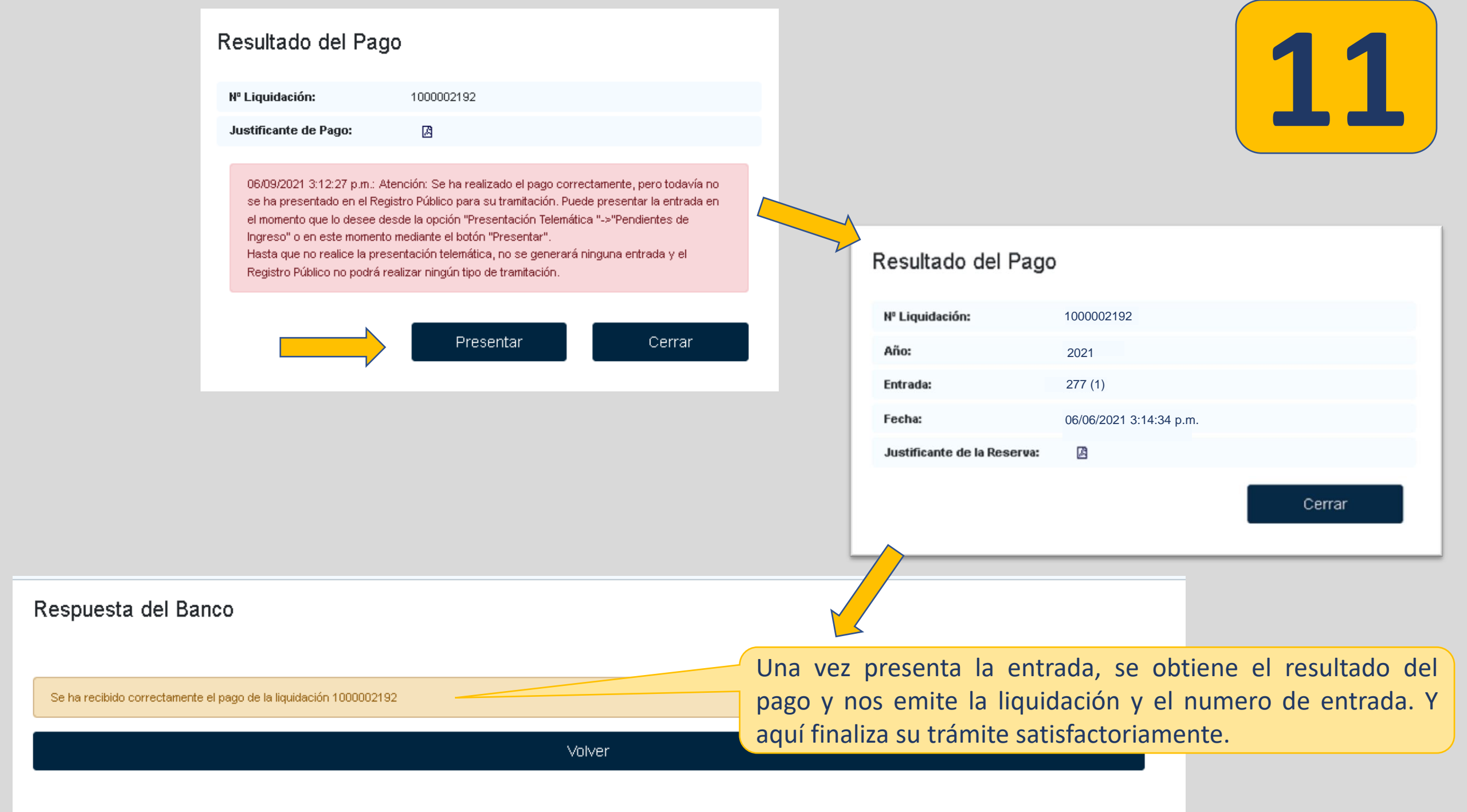

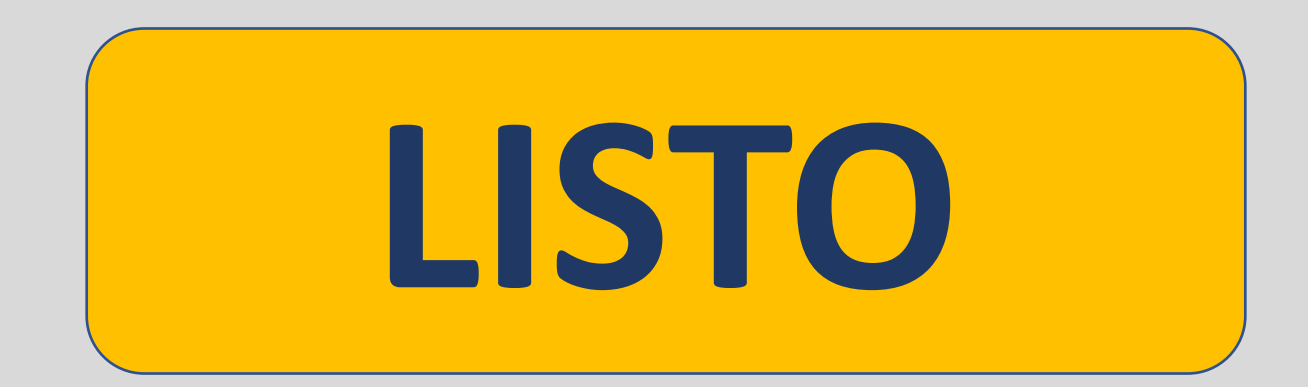